## Installing the 4744 UART Driver (Windows x86 and x64)

- 1. Download "4744\_UART\_Driver\_v2\_8\_14.zip" from Dr. Schwartz's website at http://mil.ufl.edu/4744/software/4744\_UART\_Driver\_v2\_8\_14.zip
- 2. Extract the above zip into a folder, remember this location for later.
- 3. Open "Device Manager" from the start menu.

| Control Panel (3)                                                                                                    |             |
|----------------------------------------------------------------------------------------------------|-------------|
| 🚔 Device Manager                                                                                                    |             |
| local text of the second second secon |             |
| 📇 Update device drivers                                                                                                    |             |
|                                                                                                    |             |
|                                                                                                    |             |
|                                                                                                    |             |
|                                                                                                    |             |
|                                                                                                    |             |
|                                                                                                    |             |
|                                                                                                    |             |
|                                                                                                    |             |
|                                                                                                    |             |
|                                                                                                    |             |
|                                                                                                    |             |
|                                                                                                    |             |
|                                                                                                    |             |
|                                                                                                    |             |
|                                                                                                    |             |
|                                                                                                    |             |
|                                                                                                    |             |
|                                                                                                    |             |
|                                                                                                    |             |
| ₽ See more results                                                                                                    |             |
| Device Manager ×                                                                                                    | Shut down 🕨 |
|                                                                                                    |             |

4. Look for "Digital Control Lab DSP UART" under the Other Devices section. If not shown, click Action -> Scan for Hardware Changes

| 🚣 Device Manager                                  |
|---------------------------------------------------|
| Eile Action View Help                             |
|                                                   |
|                                                   |
| A MearrolLaptop                                   |
| P - 22 Batternes                                  |
| P - ₩ Biometric Devices                           |
|                                                   |
|                                                   |
| p Display adapters                                |
| b Control And And And And And And And And And And |
| b → IFFF 1304 Bus host controllers                |
| - Keyboards                                       |
| > - M Mice and other pointing devices             |
| Modems                                            |
| - Monitors                                        |
| > 🔮 Network adapters                              |
| - 🕞 Other devices                                 |
| In Digital Control Lab DSP UART                   |
| P-III PCMCIA adapters                             |
| ▷-/掌 Ports (COM & LPT)                            |
| p - Processors                                    |
| p - 🖉 Security Devices                            |
| ▷ - 🛅 Smart card readers                          |
| 5-40 Sound, video and game controllers            |
| > <= Storage controllers                          |
| P - 1 System devices                              |
| > - Universal Serial Bus controllers              |
|                                                   |

5. Right click and select "Update Driver Software...". In the following dialog box, select "Browse my computer for driver software"

| 0 | <u>n</u> u | pdate Driver Software - Digital Control Lab DSP UART                                                                                                    | ×      |
|---|------------|----------------------------------------------------------------------------------------------------|--------|
|   | Hov        | v do you want to search for driver software?                                                                                                    |        |
|   | •          | Search automatically for updated driver software<br>Windows will search your computer and the Internet for the latest driver software<br>for your device, unless you've disabled this feature in your device installation<br>settings. |        |
|   | •          | B <u>r</u> owse my computer for driver software<br>Locate and install driver software manually.                                                                                                    |        |
|   |            |                                                                                                    | Cancel |

6. Browse to the folder from step 2 and click next.

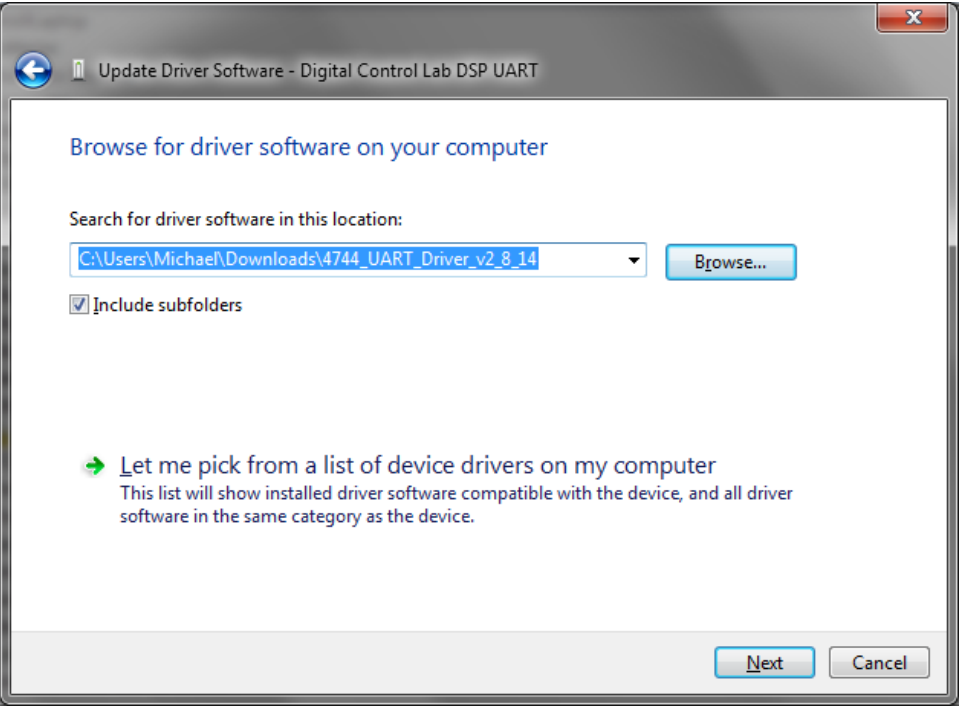

7. If a box comes up like below, click "Install this driver software anyway"

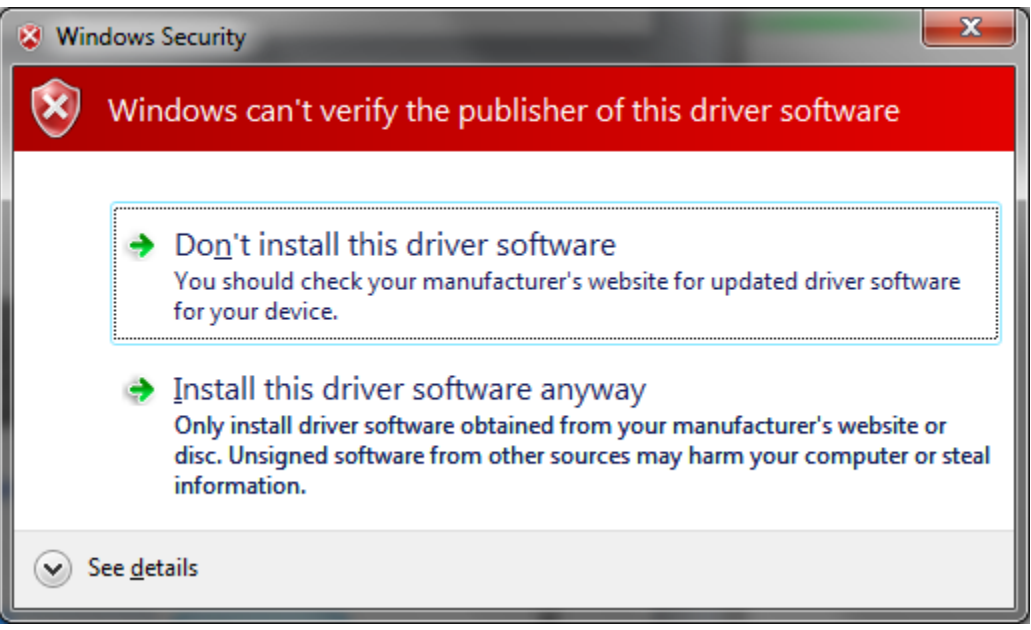

8. Wait for the following screen to appear, then click close.

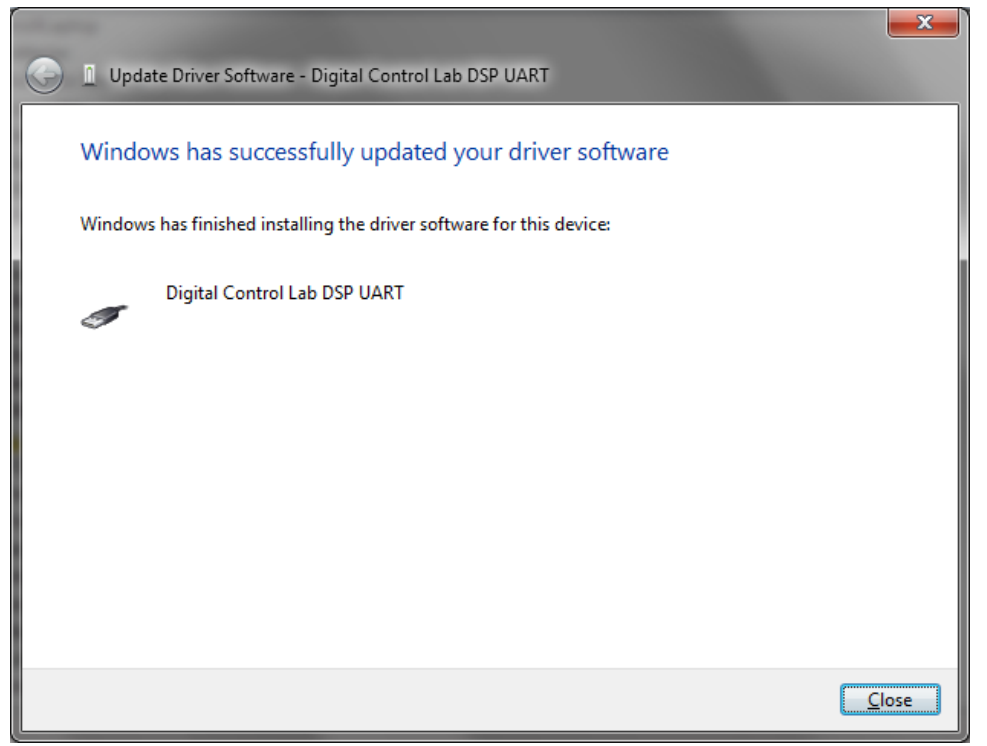

9. Next, find "USB Serial Port" under the Other Devices section. Right click and select "Update Driver Software..."

| 🖞 Device Manager                        | × |  |  |  |
|-----------------------------------------|---|--|--|--|
| <u>File Action View Help</u>            |   |  |  |  |
|                                         |   |  |  |  |
|                                         |   |  |  |  |
| > 🗃 Batteries                           |   |  |  |  |
| b - Biometric Devices                   |   |  |  |  |
| ▷-1♥ Computer                           |   |  |  |  |
| ▷ Disk drives                           |   |  |  |  |
| ▷                                       |   |  |  |  |
| - A DVD/CD-ROM drives                   |   |  |  |  |
| b-cap IDE ATA/ATAPI controllers         |   |  |  |  |
| b - w IEEE 1394 Bus host controllers    |   |  |  |  |
| ▷··── Keyboards                         | Ξ |  |  |  |
| b Mice and other pointing devices       |   |  |  |  |
| Þ- 🛄 Modems                             |   |  |  |  |
| ▷-▶ Monitors                            |   |  |  |  |
| ▷-💇 Network adapters                    |   |  |  |  |
| a ⊣∭o Other devices                     |   |  |  |  |
| Serial Port                             |   |  |  |  |
| P- PCMCIA adapters                      | - |  |  |  |
| ▶ · · · · · · · · · · · · · · · · · · · |   |  |  |  |
| Processors                              |   |  |  |  |
| P-We Security Devices                   |   |  |  |  |
| ▷ - 🛗 Smart card readers                |   |  |  |  |
| Sound, video and game controllers       |   |  |  |  |
| ▷ 🔶 Storage controllers                 |   |  |  |  |
| ▶-1♥ System devices                     |   |  |  |  |
| 🖉 - 💭 Universal Serial Bus controllers  |   |  |  |  |
| Digital Control Lab DSP UART            | Ŧ |  |  |  |
|                                         |   |  |  |  |
|                                         |   |  |  |  |

10. Select "Browse my computer for driver software"

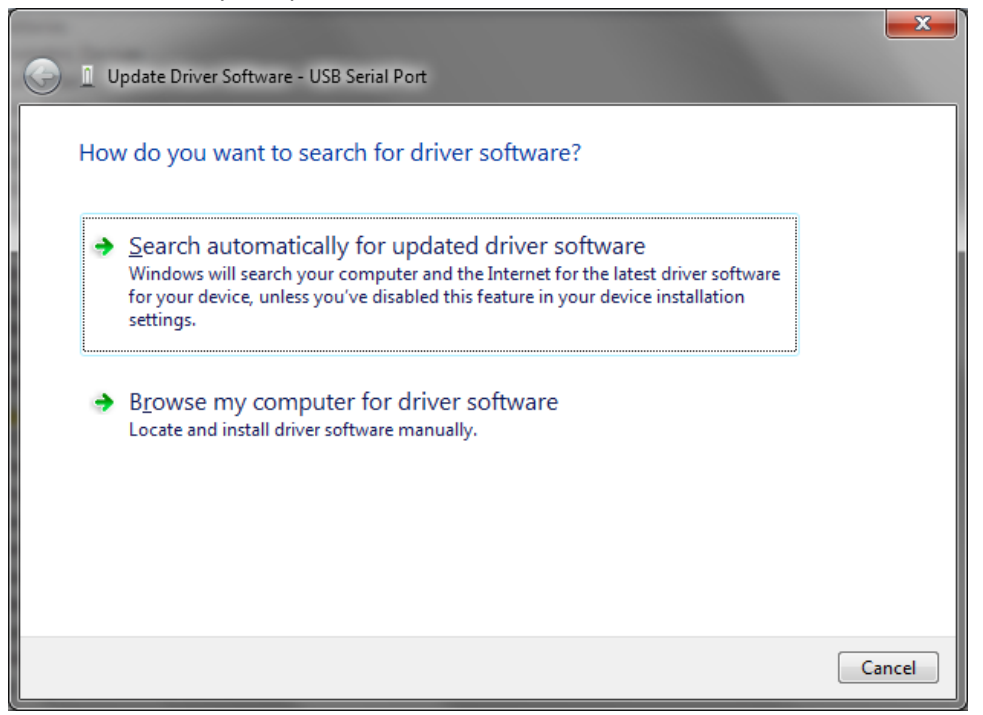

11. Browse to the folder from step 2 if not already shown and click next.

| Update Driver Software - USB Serial Port                                                                                                    |
|----------------------------------------------------------------------------------------------------|
| Browse for driver software on your computer                                                                                                    |
| Search for driver software in this location:<br>C:\Users\Michael\Downloads\4744_UART_Driver_v2_8_14 ▼ B <u>r</u> owse                                                                                |
| Include subfolders                                                                                                    |
| Let me pick from a list of device drivers on my computer<br>This list will show installed driver software compatible with the device, and all driver<br>software in the same category as the device. |
| Next Cancel                                                                                                    |

~

12. If a box comes up like below, click "Install this driver software anyway"

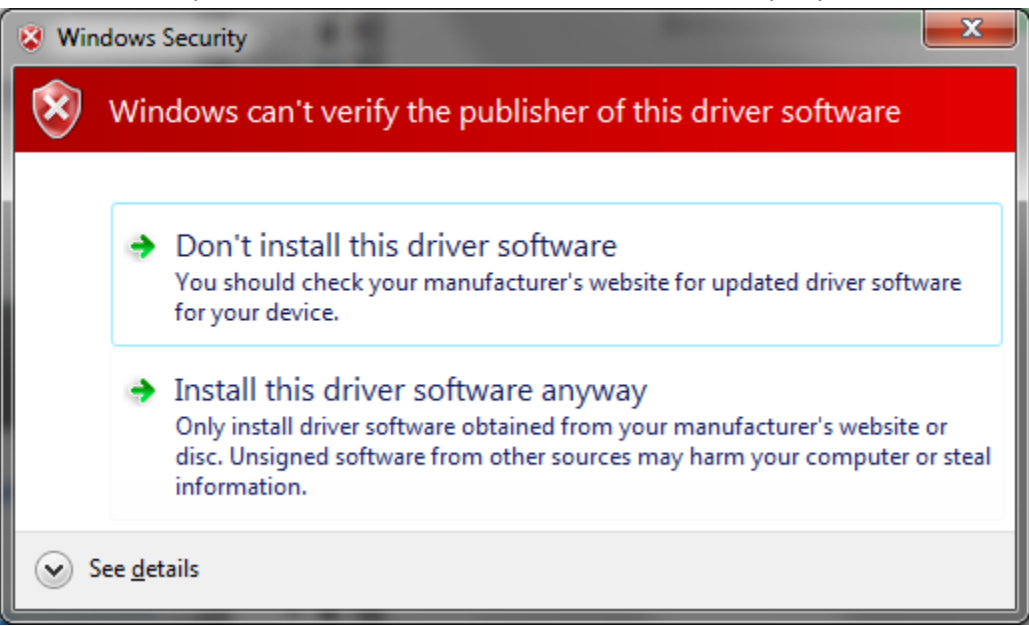

13. Wait for the following screen to appear, then click close.

| Update Driver Software - Digital Control Lab DSP UART (COM4)         |               |
|----------------------------------------------------------------------|---------------|
| Windows has successfully updated your driver software                |               |
| Windows has finished installing the driver software for this device: |               |
| Digital Control Lab DSP UART                                         |               |
|                                                                      |               |
|                                                                      |               |
|                                                                      |               |
|                                                                      |               |
| (                                                                    | <u>C</u> lose |

14. Both Drivers are successfully installed. The COM port number is listed under "Ports (Com & LTP)
-> "Digital Control Lab DSP UART (COM#)". Your COM port may not be 4 as in the picture, but take not of it for use in your terminal software.

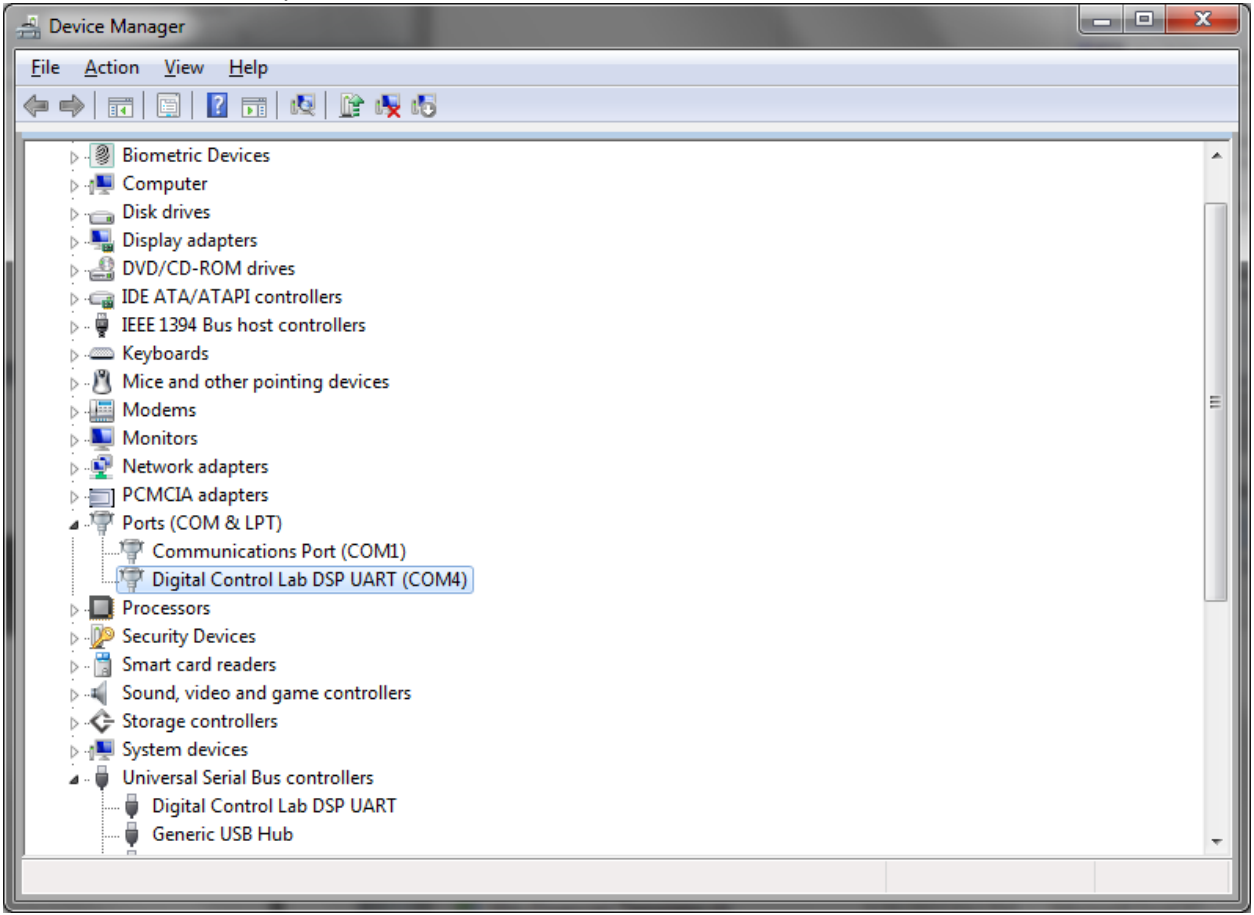